14/02/2024

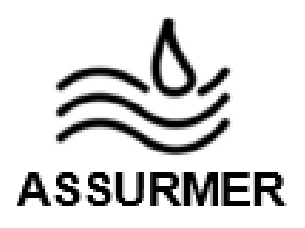

# Réalisation professionnelle

La mise en place d'une solution Wifi Sécurisée Procédure d'installation et de configuration d'une solution Radius et d'un WPA2 Enterprise

EVIEUX Lucas – COTTIN Elouan – BOUVIER Tristan BTS SIO SISR A2

# I. <u>Procédure d'installation et de configuration</u> <u>d'une solution Radius et d'un WPA2 Enterprise</u>

## PROCEDURE INSTALLATION ET CONFIGURATION SERVICE RADIUS

Réf : ASSURMER-PROC2024-0007

Version : 001

Date d'application : 14.02.2024

Page 2 sur 16

| Objet                                                                                                    | DIFFUSION         |
|----------------------------------------------------------------------------------------------------|-------------------|
| Cette procédure a pour objet de décrire l'installation et la configuration<br>d'un serveur Radius et d'un réseau Wifi WPA2 Enterprise | - En interne, DSI |

|                                                       | Page |
|-------------------------------------------------------|------|
| Page de garde                                         | 1/16 |
| Prérequis                                             | 2/16 |
| ➢ Lexique                                             | 2/16 |
| Mise en place du RADIUS sur la borne Cisco            | 3/16 |
| Installation et configuration du services AD CS       | 4/16 |
| Installation et configuration du service NPS (RADIUS) | 8/16 |

| <u>Rédaction</u>                        | Relecteur                                                                              | Approbation                                                                            |
|-----------------------------------------|----------------------------------------------------------------------------------------|----------------------------------------------------------------------------------------|
| Lucas Evieux<br>Technicien Informatique | Elouan COTTIN<br>Technicien Informatique<br>Tristan Bouvier<br>Technicien Informatique | Elouan COTTIN<br>Technicien Informatique<br>Tristan Bouvier<br>Technicien Informatique |

| Réf : ASSURMER-PROC2024-0008 | Version : 001 | Date d'application : 14.02.2024 | Page 2 sur 16 |
|------------------------------|---------------|---------------------------------|---------------|
|------------------------------|---------------|---------------------------------|---------------|

### Prérequis

La mise en place de la solution Wifi sécurisée nécessite :

- Un serveur Windows 2022 avec AD DS, DHCP et DNS.
- Une borne Cisco WAP271.
- Un appareil permettant de se connecter au Wi-Fi.

#### Lexique

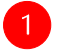

: Action à réaliser

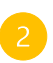

: L'action effectuée doit afficher

#### Mise en place du RADIUS sur la borne Cisco

Dans "System Security" puis "RADIUS Server" et entrer les informations suivantes :

| Getting Started                           |                                                            |
|-------------------------------------------|------------------------------------------------------------|
| Run Setup Wizard                          | RADIOS Selver                                              |
| <ul> <li>Status and Statistics</li> </ul> | Server IP Address Type:  IPv4                              |
| <ul> <li>Administration</li> </ul>        | O IPv6                                                     |
| ► LAN                                     |                                                            |
| <ul> <li>Wireless</li> </ul>              | (xxxxxxxxxxxxxxxxxxxxxxxxxxxxxxxxxxxxx                     |
| System Security                           | Server IP Address-2: (XXXXXXXXXXXXXXXXXXXXXXXXXXXXXXXXXXXX |
| RADIUS Server<br>802.1X Supplicant        | Server IP Address-3: (xxxxxxxxxxxxxxxxxxxxxxxxxxxxxxxxxxxx |
| Password Complexity<br>WPA-PSK Complexity | Server IP Address-4:                                       |
| <ul> <li>Client QoS</li> </ul>            | Key-1: (Range: 1 - 64 Characters)                          |
| ► SNMP                                    |                                                            |
| <ul> <li>Single Point Setup</li> </ul>    | (Range: 1 - 64 Characters)                                 |
| Captive Portal                            | Key-3: (Range: 1 - 64 Characters)                          |
|                                           | Key-4: (Range: 1 - 64 Characters)                          |
|                                           | RADIUS Accounting: 🔽 Enable                                |
|                                           | Save                                                       |
|                                           |                                                            |
|                                           |                                                            |
|                                           |                                                            |

L'adresse IP doit correspondre au future serveur RADIUS et la clé à la clé qui sera créer avec le serveur RADIUS.

Ensuite dans « Wireless » et « Networks », et ajoutez un point d'accès en « WPA Enterprise » avec les paramètres suivant:

| 1 | 199 | llot.05-Lan-2.4GHz | WPA Enterprise 🗸        | RADIUS 🗸                                  |                          |  |
|---|-----|--------------------|-------------------------|-------------------------------------------|--------------------------|--|
|   |     |                    | Hide Details            |                                           |                          |  |
|   |     |                    | WPA Versions: 🗹 WPA     | A-TKIP 🗾 WPA2-<br>able pre-authentication | AES                      |  |
|   |     |                    | Use global RADIUS       | server settings                           |                          |  |
|   |     |                    | Server IP Address Type: | IPv4 O IPv6                               |                          |  |
|   |     |                    | Server IP Address-1:    | 0.0.0.0                                   | (X001.X001.X001.X001)    |  |
|   |     |                    | Server IP Address-2:    |                                           | (x00.x00.x00.x00)        |  |
|   |     |                    | Server IP Address-3:    |                                           | (x0x.x0x.x0x.x0x)        |  |
|   |     |                    | Server IP Address-4:    |                                           | (2006.2006.2006.2006)    |  |
|   |     |                    | Key-1:                  |                                           | (Range: 1-64 Characters) |  |
|   |     |                    | Көу-2:                  |                                           | (Range: 1-64 Characters) |  |
|   |     |                    | Key-3:                  |                                           | (Range: 1-64 Characters) |  |

#### Installation et configuration du services AD CS

Pour commencer, installer le rôle AD CS qui permet de générer un certificat pour les postes client connectés en Wifi ainsi que pour le service NPS.

Dans le gestionnaire de serveur, appuyer sur « Gérer » puis « Ajouter des rôles et des fonctionnalités »

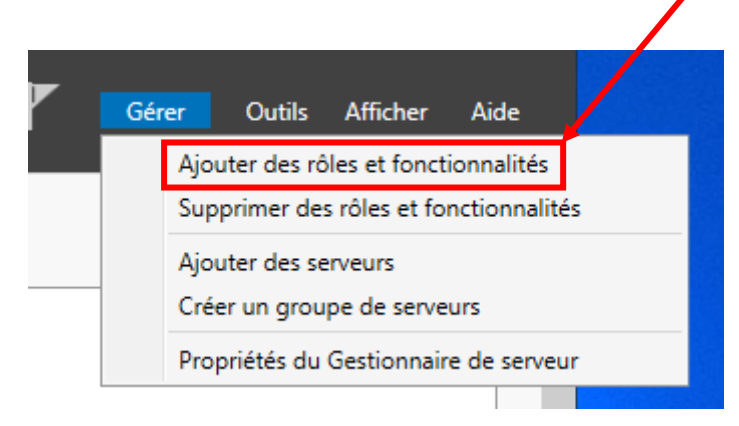

Faire "Suivant" deux fois, puis cocher "Services de certificats Active Directory" et faire "Suivant" encore trois fois

| Type d'installation  | Rôles                                                                         | Description                                            |
|----------------------|-------------------------------------------------------------------------------|--------------------------------------------------------|
| Sélection du serveur | L Contrôleur de réseau                                                        | <ul> <li>Les services de certificats Active</li> </ul> |
| Rôles de serveurs    | Hyper-V                                                                       | Directory (AD CS) servent à créer de                   |
| Fonctionnalités      | Serveur de télécopie                                                          | autorités de certification et les                      |
| AD CS                | Serveur DNS (Installé)                                                        | émettre et gérer les certificats                       |
| Services de rôle     | Serveur Web (IIS)                                                             | utilisés dans diverses applications.                   |
| Confirmation         | Service Guardian hôte                                                         |                                                        |
| Continnation         | Services AD LDS (Active Director Lightweight                                  | Dire                                                   |
|                      | Services AD RMS (Active Directory Rights Man                                  | age                                                    |
|                      | Services sureau a distance                                                    |                                                        |
|                      | Services d impression et de numerisation de d                                 | locur                                                  |
|                      | Services de certificats Active Directory                                      | x                                                      |
|                      | Services de fichiers et de stockage (2 sur 12 in                              | /<br>stall                                             |
|                      | Services de stratégie et d'accès réseau                                       | s.                                                     |
|                      | Services WSUS (Windows Server Update Services     Windows Deployment Services | ces)                                                   |
|                      | ( ) ( ) ( ) ( ) ( ) ( ) ( ) ( ) ( ) ( )                                       | >                                                      |
|                      | c                                                                             | >                                                      |

| Réf : ASSURMER-PROC2024-0008 | Version : 001 | Date d'application : 14.02.2024 | Page 5 sur 16 |
|------------------------------|---------------|---------------------------------|---------------|
|------------------------------|---------------|---------------------------------|---------------|

#### Cocher ensuite « Autorité de certification », et faites « Suivant »

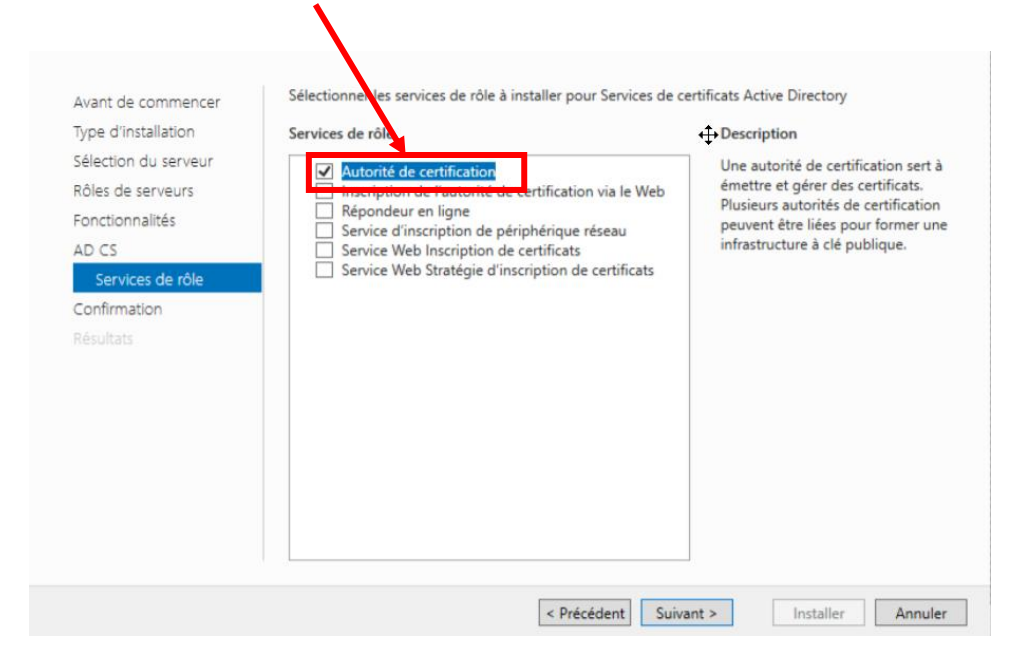

Cocher la case pour redémarrer automatiquement le serveur, puis faire "Installer"

| Type d'Installation                  | Redémarrer automatiquement le serveur de destination, si nécessaire                                                                                                    |
|--------------------------------------|----------------------------------------------------------------------------------------------------|
| Rôles de serveurs<br>Fonctionnalités | Il se peut que des fonctionnalités facultatives (comme des outils d'administration) soient affichées sur<br>cette page, car elles ont été sélectionnées automatiquement. Si vous ne voulez pas installer ces<br>fonctionnalités facultatives, cliquez sur Précédent pour désactiver leurs cases à cocher. |
| AD CS<br>Services de rôle            | Outils d'administration de serveur distant                                                                                                    |
| Confirmation                         | Outils de services de certificats Active Directory                                                                                                    |
| tésultats                            | Outils de gestion de l'autorité de certification<br>Services de certificats Active Directory<br>Autorité de certification                                                                                                    |
|                                      | Exporter les paramètres de configuration                                                                                                    |

| Réf : ASSURMER-PROC2024-0008 | Version : 001 | Date d'application : 14.02.2024 | Page 6 sur 16 |
|------------------------------|---------------|---------------------------------|---------------|
|------------------------------|---------------|---------------------------------|---------------|

Une fois l'installation finie, retournez sur le Gestionnaire de serveur et cliquez sur « Configurer les services de certificats AD »

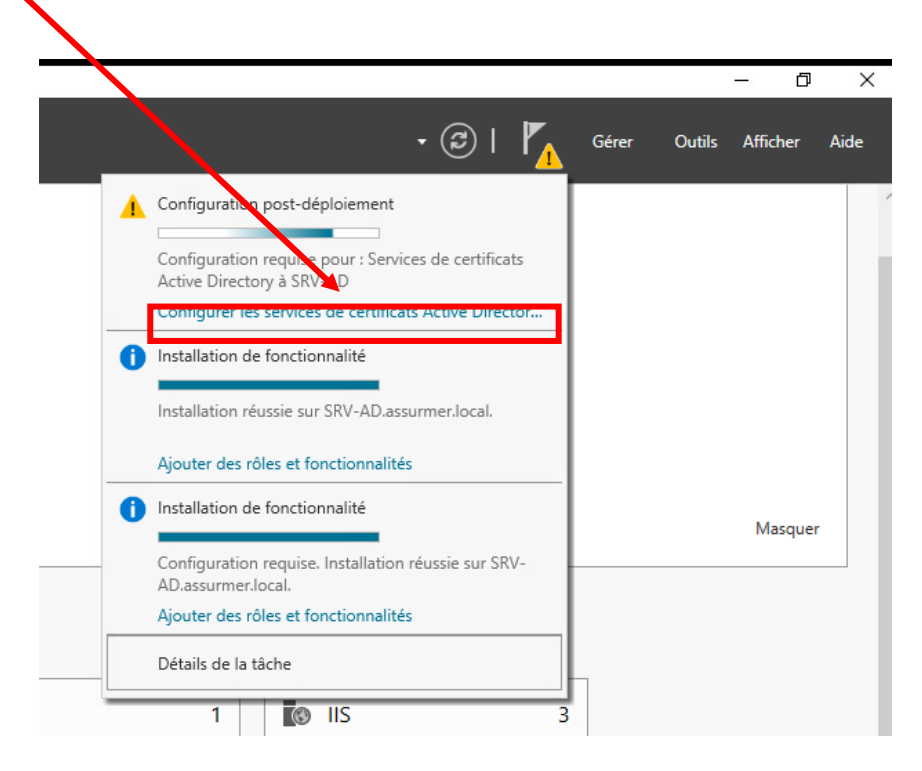

Faire "Suivant" une fois en laissant les paramètres par défaut, puis cocher "Autorité de certification" et continuer.

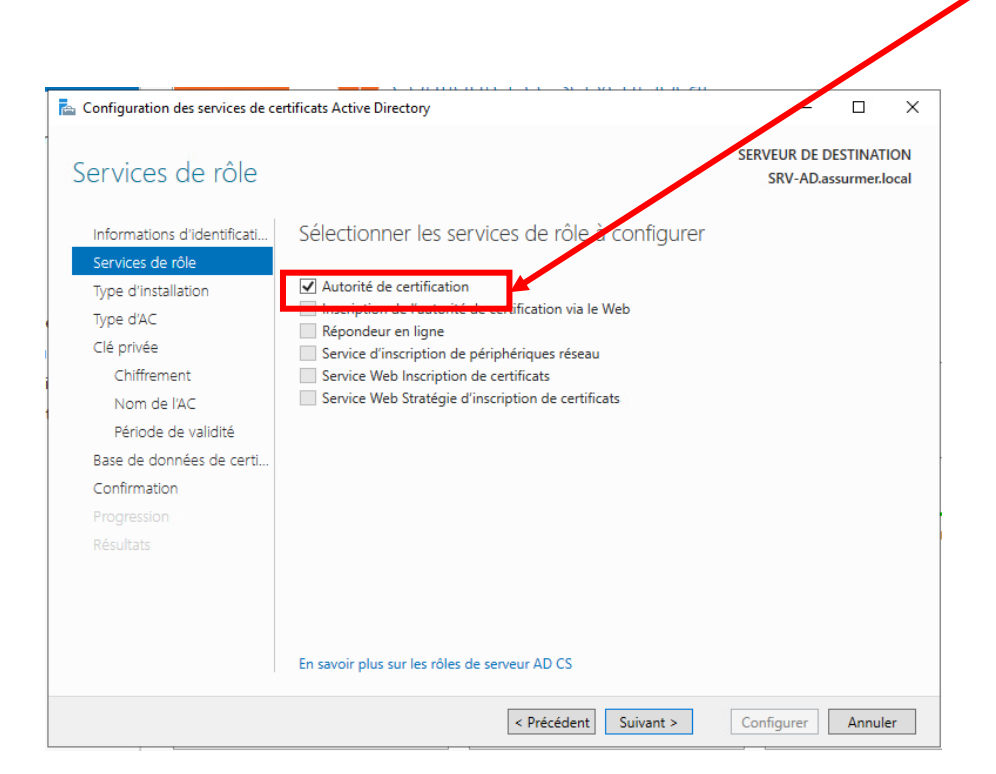

Page **7** sur **17** 

#### Cocher « Autorité de certification d'entreprise » puis faire « Suivant »

| Configuration des services de cer                                                           | tifiats Active Directory                                                                                                    | -                          |                          | ×          |
|---------------------------------------------------------------------------------------------|----------------------------------------------------------------------------------------------------|----------------------------|--------------------------|------------|
| Type d'installation                                                                         | SERV                                                                                                    | VEUR DE DI<br>SRV-AD.as    | ESTINATI<br>ssurmer.lo   | ON<br>xcal |
| Informations d'identificati<br>Services de rôle                                             | Specifier le type d'installation de l'AC                                                                                                    | maina Activ                | io Dirocto               |            |
| Type d'AC<br>Clé privée                                                                     | (AD D0) pour simplifier la gestion des certificats. Les autorités de certification<br>n'utilisert pas AD DS pour émettre ou gérer des certificats.                                                                                                    | on autonom                 | nes                      | 'y         |
| Chiffrement<br>Nom de l'AC                                                                  | Autorité de certification d'entreprise Les autorités de certification d'entreprise doivent être membres d'un doi généralement en ligne pour émettre des certificats ou des stratégies de                                                                                 | maine et so<br>certificat. | ont                      |            |
| Période de validité<br>Base de données de certi<br>Confirmation<br>Progression<br>Résultats | <ul> <li>Autorité de certification autonome</li> <li>Les autorités de certification autonomes peuvent être membres d'un gro<br/>domaine. Les autorités de certification autonomes ne nécessitent pas AD<br/>utilisées sans connexion réseau (hors connexion).</li> </ul> | upe de trav<br>) DS et peu | vail ou d'u<br>vent être | u          |
|                                                                                             | En savoir plus sur le type d'installation           < Précédent                                                                                                    | nfigurer                   | Annule                   | :r         |

Faire « Suivant » en laissant les paramètres par défaut sur chaque étape.

Une fois arrivé à l'étape « Confirmation », cliquez simplement sur « Configurer »

| < Précédent | Suivant > | Configurer | Annuler |
|-------------|-----------|------------|---------|
|             |           |            |         |

La configuration de l'ADCS est désormais finie.

#### Installation et configuration du service NPS (RADIUS)

Dans le gestionnaire de serveur, appuyer sur « Gérer » puis « Ajouter des rôles et des fonctionnalités »

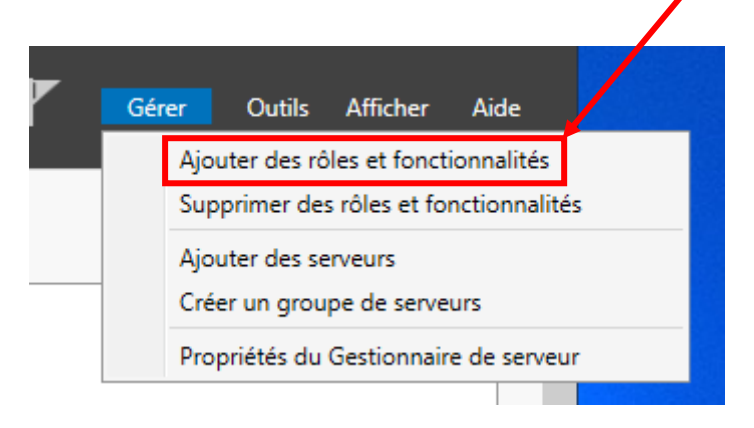

1

Faire « Suivant » deux fois, puis cocher « Services de stratégie et d'accès réseau »

| Avant de commencer         | Sélectionnez un ou plusieurs röles à installer sur le serveur séle         | Processination                                                     |
|----------------------------|----------------------------------------------------------------------------|--------------------------------------------------------------------|
| type a installation        | Notes                                                                      | Description                                                        |
| Sélection du serveur       | ☐ Contrôleur de réseau ^                                                   | Les services de stratégie et d'accè                                |
| Rôles de serveurs          | Hyper-V                                                                    | réseau fournissent un serveur NPS                                  |
| Fonctionnalités            | Serveur de télécopie                                                       | (Network Policy Server) qui<br>contribue à garantir la sécurité de |
|                            | Serveur DHCP                                                               | votre réseau.                                                      |
| services de strategie et d | Serveur Web (IIS)                                                          |                                                                    |
| Confirmation               | Service Guardian hôte                                                      |                                                                    |
|                            | <ul> <li>Services AD DS (Installé)</li> </ul>                              |                                                                    |
|                            | Services AD LDS (Active Directory lightweight Dire                         |                                                                    |
|                            | Services AD RMS (Active Director) Rights Manager                           |                                                                    |
|                            | Services Bureau a distance                                                 |                                                                    |
|                            | Services d'activation en volume                                            |                                                                    |
|                            | <ul> <li>Services de certificats Active Directory (1 sur 6 inst</li> </ul> |                                                                    |
|                            | Services de fédération Active Directory (AD FS)                            |                                                                    |
|                            | 1 Services de fisicies et de stealunge (2 eur 12 install                   |                                                                    |
|                            | Services de stratégie et d'accès réseau                                    |                                                                    |
|                            | Services WSUS (Windows Server Update Services)                             |                                                                    |
|                            | Windows Deployment Services                                                |                                                                    |
|                            | < >                                                                        |                                                                    |
|                            |                                                                            |                                                                    |

Faire « Suivant » jusqu'à l'installation du service.

| Réf : ASSURMER-PROC2024-0008 | Version : 001 | Date d'application : 14.02.2024 | Page 9 sur 16 |
|------------------------------|---------------|---------------------------------|---------------|
|------------------------------|---------------|---------------------------------|---------------|

Cliquer sur « Services de stratégie et d'accès réseau »

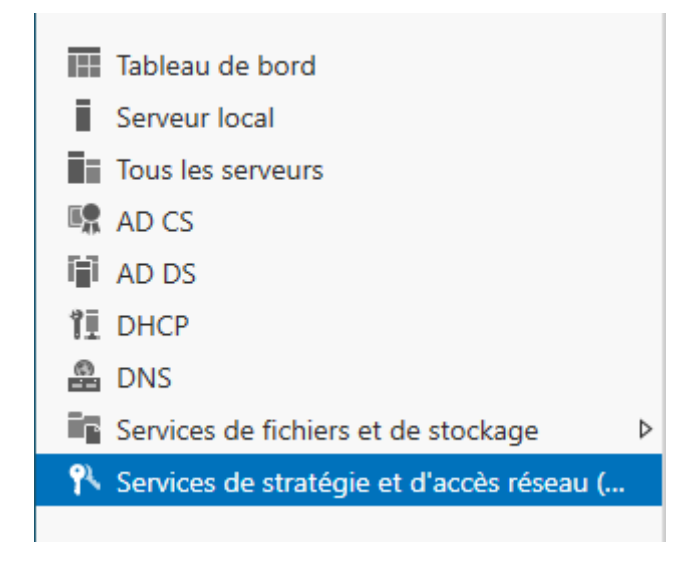

Faire un clic droit sur le serveur, puis cliquer sur « Serveur NPS »

| Arrêter le serveur local                                                                                                  |
|----------------------------------------------------------------------------------------------------|
| Gestion de l'ordinateur<br>Connexion Bureau à distance<br>Windows PowerShell<br>Configurer l'association de cartes réseau |
| Serveur NPS (Network Policy Server)<br>Gérer en tant que<br>Démarrer les compteurs de performances<br>Actualiser          |

| Réf : ASSURMER-PROC2024-0008 | Version : 001 | Date d'application : 14.02.2024 | Page 10 sur 16 |
|------------------------------|---------------|---------------------------------|----------------|
|------------------------------|---------------|---------------------------------|----------------|

Une nouvelle fenêtre s'ouvre.

Faire clic droit sur « NPS (Local) », puis « Inscrire un serveur dans AD ».

Appuyer sur « OK » deux fois.

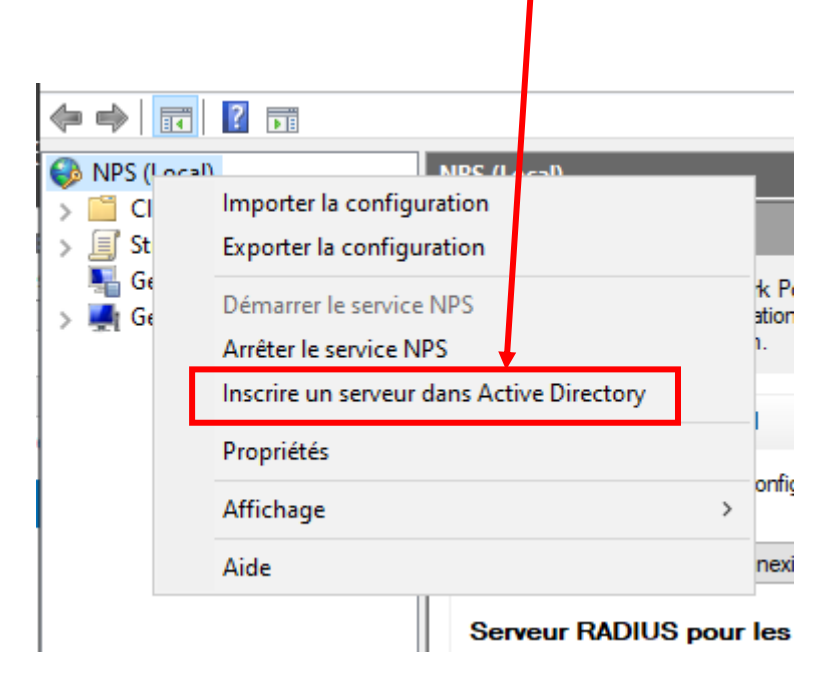

Ensuite, aller dans le dossier "Clients et serveurs RADIUS", faire un clic droit sur "Clients RADIUS" puis "Nouveau"

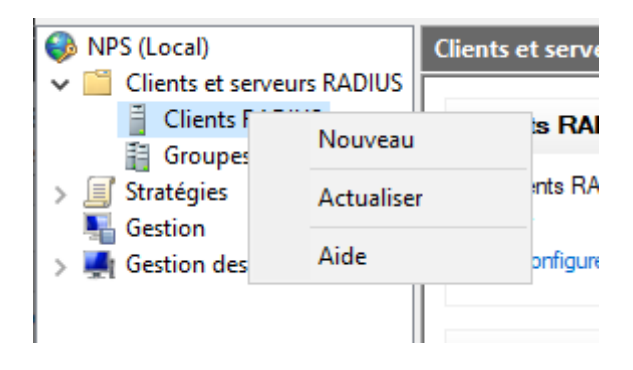

| Réf : ASSURMER-PROC2024-0008 | Version : 001 | Date d'application : 14.02.2024 | Page 11 sur 16 |
|------------------------------|---------------|---------------------------------|----------------|
|------------------------------|---------------|---------------------------------|----------------|

Ajouter les informations comme vu ci-dessous, puis appuyer « OK »

| ramètres                                                                                  | Avancé                                                                                                    |                                                                     |                                                 |                                            |                                   |
|-------------------------------------------------------------------------------------------|----------------------------------------------------------------------------------------------------|---------------------------------------------------------------------|-------------------------------------------------|--------------------------------------------|-----------------------------------|
| Activer c                                                                                 | e client RADIUS                                                                                             |                                                                     |                                                 |                                            |                                   |
| Sélection                                                                                 | ner un modèle exist                                                                                         | ant :                                                               |                                                 |                                            |                                   |
|                                                                                           |                                                                                                    |                                                                     |                                                 |                                            |                                   |
| Nom et ad                                                                                 | esse                                                                                                    |                                                                     |                                                 |                                            |                                   |
| Nom conv                                                                                  | vial :                                                                                                    |                                                                     |                                                 |                                            |                                   |
| WAP731                                                                                    |                                                                                                    |                                                                     |                                                 |                                            |                                   |
| Adresse (l                                                                                | ou DNS) ·                                                                                                   |                                                                     |                                                 |                                            |                                   |
| 192 168 (                                                                                 | 25                                                                                                    |                                                                     |                                                 |                                            | Vérifier                          |
|                                                                                           |                                                                                                    |                                                                     |                                                 |                                            |                                   |
| Secret par                                                                                | aqé                                                                                                    |                                                                     |                                                 |                                            |                                   |
| Sélectionn                                                                                | ez un modèle de se                                                                                          | crets partagés (                                                    | existant :                                      |                                            |                                   |
| A                                                                                         |                                                                                                    |                                                                     |                                                 |                                            |                                   |
| Aucun                                                                                     |                                                                                                    |                                                                     |                                                 |                                            | ~                                 |
| Pour taper<br>automatiqu<br>client RAE<br>respectent<br>Manue<br>Secret par               | manuellement un se<br>rement un secret pa<br>IUS avec le même :<br>la casse.                                | ecret partagé, c<br>rtagé, cliquez s<br>secret partagé r<br>Générer | sliquez sur M<br>sur Générer.<br>entré ici. Les | anuel. Pour<br>Vous devez<br>; secrets par | générer<br>configurer le<br>tagés |
| Pour taper<br>automatiqu<br>client RAE<br>respectent<br>Manue<br>Secret par               | manuellement un se<br>iement un secret pa<br>IUS avec le même :<br>la casse.<br>agé :                       | ecret partagé, c<br>rtagé, cliquez s<br>secret partagé<br>Générer   | diquez sur M<br>rur Générer.<br>entré ici. Les  | anuel. Pour<br>Vous devez<br>secrets par   | générer<br>configurer le<br>tagés |
| Pour taper<br>automatique<br>client RAE<br>respectent<br>Secret par<br>Confirmez          | manuellement un se<br>rement un secret pa<br>IUS avec le même :<br>la casse.<br>cagé :<br>esecret partagé : | ecret partagé, c<br>rtagé, cliquez s<br>secret partagé<br>Générer   | sliquez sur M<br>sur Générer.<br>entré ici. Les | anuel. Pour<br>Vous devez<br>secrets par   | générer<br>configurer le<br>tagés |
| Pour taper<br>automatique<br>client RAE<br>respectent<br>Manue<br>Secret par<br>Confirmez | manuellement un se<br>rement un secret pa<br>IUS avec le même :<br>la casse.<br>cagé :<br>esecret partagé : | ecret partagé, c<br>rtagé, cliquez s<br>secret partagé :<br>Générer | sliquez sur M<br>nur Générer.<br>entré ici. Les | anuel. Pour<br>Vous devez<br>secrets par   | générer<br>configurer le<br>tagés |
| Pour taper<br>automatique<br>client RAL<br>respectent<br>Manue<br>Secret par<br>Confirmez | manuellement un se<br>rement un secret pa<br>IUS avec le même :<br>la casse.<br>agé :<br>esecret partagé :  | ecret partagé, c<br>rtagé, cliquez s<br>secret partagé r<br>Générer | diquez sur M<br>ur Générer.<br>entré ici. Les   | anuel. Pour<br>Vous devez<br>secrets par   | générer<br>configurer le<br>tagés |
| Pour taper<br>sutomatique<br>client RAE<br>espectent<br>Manue<br>Secret par               | manuellement un se<br>rement un secret pa<br>IUS avec le même :<br>la casse.<br>                            | ecret partagé, c<br>rtagé, cliquez s<br>secret partagé<br>Générer   | diquez sur M<br>ur Générer.<br>entré ici. Les   | anuel. Pour<br>Vous devez<br>secrets par   | générer<br>configurer le<br>tagés |

Aller sur « NPS (Local) », puis passer la configuration standard en « 802.1X ». Ensuite « Configurer 802.1X ».

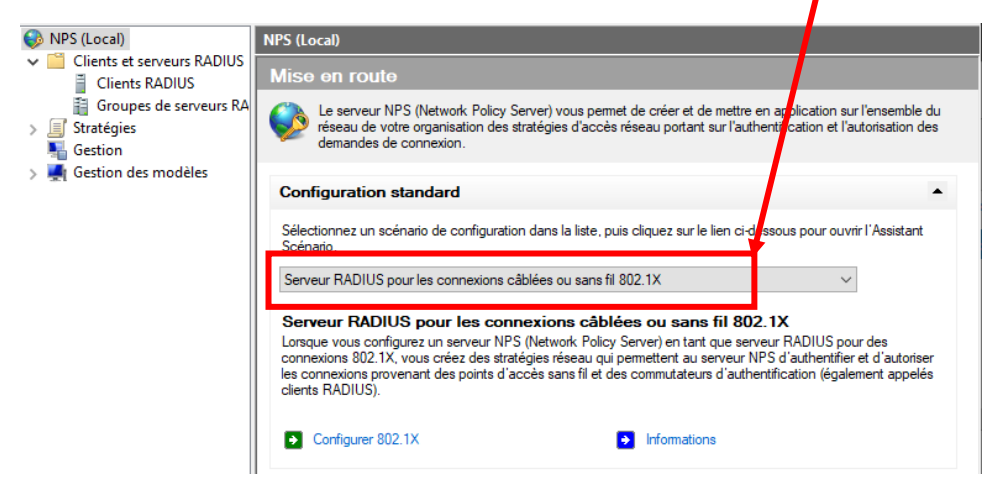

| Réf : ASSURMER-PROC2024-0008 | Version : 001 | Date d'application : 14.02.2024 | Page 12 sur 16 |
|------------------------------|---------------|---------------------------------|----------------|
|------------------------------|---------------|---------------------------------|----------------|

Une nouvelle fenêtre s'ouvre. Cocher « Connexion sans fil sécurisées » puis donner un nom et faire "Suivant" deux fois

|                                          | 2.1A                                                              |                                                     |                                               |                                       |                                         | ×                                    |
|------------------------------------------|-------------------------------------------------------------------|-----------------------------------------------------|-----------------------------------------------|---------------------------------------|-----------------------------------------|--------------------------------------|
|                                          | Sélection                                                         | ner le ty                                           | vpe de c                                      | onnexions                             | 5 802.1X                                |                                      |
| Type de con                              | nexions 802.1X                                                    | :                                                   |                                               |                                       |                                         |                                      |
| Connexions                               | sans fil sécurisées                                               |                                                     |                                               |                                       |                                         |                                      |
| Lorsque vo<br>Server) peu<br>connectent  | us déployez des po<br>t authentifier et au<br>via ces points d'a  | oints d'accès s<br>coriser les dem<br>ccès.         | sans fil 802.1<br>andes de co                 | K sur votre résea<br>nnexion effectué | u, le serveur NP:<br>es par les clients | S (Network Policy<br>sans fil qui se |
| O Connexions                             | câblées (Ethernet                                                 | sécurisées                                          |                                               |                                       |                                         |                                      |
| Lorsque vo<br>(Network Po<br>Ethernet qu | us déployez des co<br>olicy Server) peut a<br>i se connectent via | ommutateurs d<br>authentifier et a<br>a ces commuta | l'authentificat<br>autoriser les c<br>ateurs. | ion 802.1X sur v<br>lemandes de cor   | otre réseau, le se<br>inexion effectuée | erveur NPS<br>es par les clients     |
| Nom :                                    |                                                                   |                                                     |                                               |                                       |                                         |                                      |
| Contente providé                         |                                                                   |                                                     |                                               |                                       |                                         |                                      |
| Vous pouvez v                            | faut est utilisé pou<br>ous servir du texte                       | r composer le i<br>par défaut ou                    | le modifier.                                  | une des strategie                     | es creees a l aide                      | e de cet Assistant.                  |
| Vous pouvez v<br>A-TEL-llot-5            | faut est utilisé pou<br>ous servir du texte                       | r composer le 1<br>par défaut ou                    | nom de chac<br>le modifier.                   | une des strategie                     | es creees a l aide                      | e de cet Assistant.                  |
| Vous pouvez v                            | faut est utilisé pou<br>ous servir du texte                       | r composer le :<br>par défaut ou                    | nom de chac<br>le modifier.                   | une des strategie                     | es creees a l'aide                      | e de cet Assistant.                  |
| A-TEL-Ilot-5                             | faut est utilisé pou<br>ous servir du texte                       | r composer le 1<br>par défaut ou                    | nom de chac<br>le modifier.                   | une des strategie                     | es creees a l'aide                      | e de cet Assistant.                  |
| A-TEL-llot-5                             | faut est utilisé pou<br>ous servir du texte                       | r composer le 1<br>par défaut ou                    | nom de chac<br>le modifier.                   | une des strategie                     | es creees a l aide                      | e de cet Assistant.                  |
| Vous pouvez v<br>A-TEL-llot-5            | faut est utilisé pou<br>ous servir du texte                       | r composer le<br>par défaut ou                      | nom de chac<br>le modifier.                   | une des strategie                     | is creees a l aide                      | e de cet Assistant.                  |
| A-TEL-llot-5                             | faut est utilisé pou<br>ous servir du texte                       | ' composer le<br>par défaut ou                      | nom de chac<br>le modifier.                   | une des strategie                     | is creees a l aide                      | e de cet Assistant.                  |
| Vous pouvez v<br>A-TEL-llot-5            | faut est utilisé pou<br>ous servir du texte                       | ' composer le i<br>par défaut ou                    | nom de chac<br>le modifier.                   | une des strategie                     | is creees a l aide                      | e de cet Assistant.                  |
| Vous pouvez v<br>A-TEL-llot-5            | faut est utilisé pou<br>ous servir du texte                       | ' composer le i<br>par défaut ou                    | nom de chac<br>le modifier.                   | une des strategie                     | s creees a l aide                       | e de cet Assistant.                  |
| Vous pouvez v<br>A-TEL-Ilot-5            | faut est utilisé pou<br>ous servir du texte                       | Composer le i<br>par défaut ou                      | nom de chac<br>le modifier.                   | une des strategie                     | is creees a l'aide                      | e de cet Assistant.                  |
| A-TEL-IIot-5                             | faut est utilisé pou                                              | Composer le i<br>par défaut ou                      | nom de chac<br>le modifier.                   | une des strategie                     | s creees a l aide                       | e de cet Assistant.                  |
| A-TEL-IIot-5                             | faut est utilisé pou                                              | composer le i<br>par défaut ou                      | nom de chac<br>le modifier.                   | une des strategie                     | is creees a l'aide                      | e de cet Assistant.                  |

Cliquer sur « Configurer », puis choisir l'AD CS comme certificat et continuer

| Type (basé s     | ur la méthode d'accès el                                                    | t la configuration réseau) :                                                          |                      |
|------------------|-----------------------------------------------------------------------------|---------------------------------------------------------------------------------------|----------------------|
| Microsoft: Carte | e à puce ou autre certificat                                                |                                                                                       | ✓ Configurer         |
|                  | Propriétés des cartes à pu                                                  | uce ou des autres certificats                                                         | ×                    |
|                  | Ce serveur s'identifie auprè<br>réalisée. Sélectionnez le ce<br>d'identité. | s des appelants avant que la connexion<br>rtificat que vous voulez qu'il utilise comn | ne soit<br>ne preuve |
|                  | Certificat délivré à :                                                      | assumer-SRV-AD-CA                                                                     | $\sim$               |
|                  | Nom convivial :                                                             | assumer-SRV-AD-CA                                                                     |                      |
|                  | Émetteur :                                                                  | assumer-SRV-AD-CA                                                                     |                      |
|                  | Date d'expiration :                                                         | 12/02/2029 22:37:12                                                                   |                      |
|                  |                                                                             | ОК                                                                                    | Annuler              |

| Réf : ASSURMER-PROC2024-0008 | Version : 001 | Date d'application : 14.02.2024 | Page 13 sur 16 |
|------------------------------|---------------|---------------------------------|----------------|
|------------------------------|---------------|---------------------------------|----------------|

Faire « ajouter », et sélectionner le groupe "Utilisateurs du domaine".

#### Appuyer "OK" puis "Suivant"

| Pour sélectionner des groupes d'utilisateurs, cliquez sur Ajouter. Si aucur<br>stratégie s'applique à tous les utilisateurs. | n groupe n'est sélectionné, cette |
|----------------------------------------------------------------------------------------------------|-----------------------------------|
| Groupes                                                                                                    | Ajouter<br>Supprimer              |
| Sélectionnez un groupe                                                                                                    | ×                                 |
| Sélectionnez le type de cet objet :                                                                                          |                                   |
| un groupe                                                                                                    | Types d'objets                    |
| À partir de cet emplacement :                                                                                                |                                   |
| assumer.local                                                                                                    | Emplacements                      |
| Entrez le nom de l'objet à sélectionner ( <u>exemples</u> ) :                                                                |                                   |
| <u>Utilisateurs du domaine</u>                                                                                               | Vérifier les noms                 |
| Avancé                                                                                                    | OK Annuler                        |

Refaites « Suivant » une fois, puis « Terminer »

| Configurer 802                                                                     | 2.1X                                                                                                    | $\times$ |
|------------------------------------------------------------------------------------|----------------------------------------------------------------------------------------------------|----------|
|                                                                                    | Fin de la configuration des nouvelles connexions<br>câblées/sans fil sécurisées IEEE 802.1X et des clients<br>RADIUS                                                                                             |          |
| Vous avez créé                                                                     | les stratégies suivantes et configuré les clients RADIUS ci-dessous.                                                                                                    |          |
| <ul> <li>Pour afficher I</li> <li>Pour modifier</li> <li>Pour enregistr</li> </ul> | es détails de la configuration dans votre navigateur, cliquez sur Détails de la configuration.<br>la configuration, cliquez sur Précédent.<br>er la configuration et fermer cet Assistant, cliquez sur Terminer. |          |
| Stratégie de<br>A-TEL-llot-5                                                       | demande de connexion :                                                                                                    |          |
| Stratégies ré<br>A-TEL-llot-5                                                      | seau :                                                                                                    |          |
|                                                                                    |                                                                                                    |          |
|                                                                                    |                                                                                                    |          |
|                                                                                    |                                                                                                    |          |
|                                                                                    |                                                                                                    |          |
| <u>Détails de la co</u>                                                            | nfiguration                                                                                                    |          |
|                                                                                    | Précédent Suivant Teminer Annuler                                                                                                    |          |

Page **14** sur **17** 

| Réf : ASSURMER-PROC2024-0008 | Version : 001 | Date d'application : 14.02.2024 | Page 14 sur 16 |
|------------------------------|---------------|---------------------------------|----------------|
|------------------------------|---------------|---------------------------------|----------------|

Aller dans "Stratégies", et "Stratégies réseau"

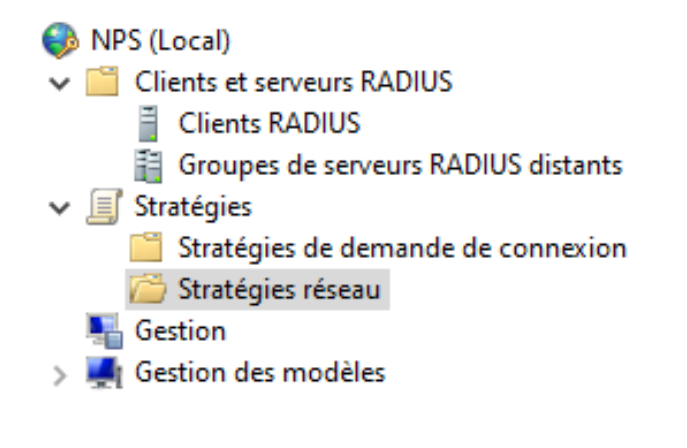

Faire un clic droit puis "Propriétés" sur "WI-FI\_TEST"

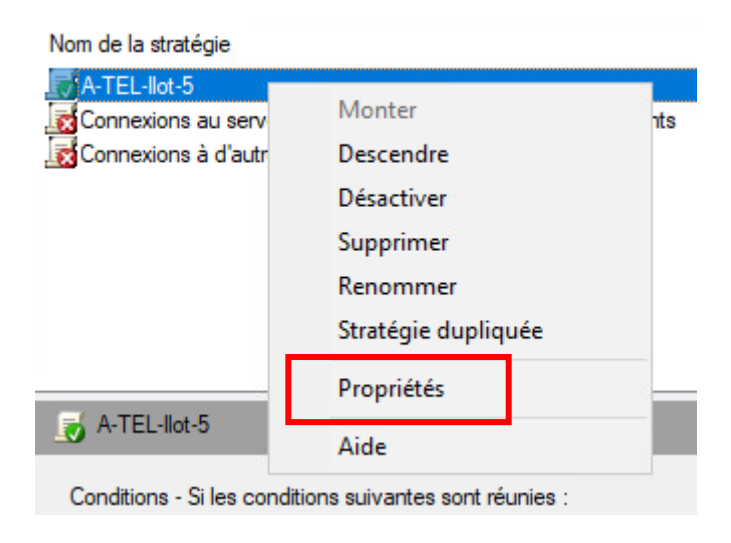

| Réf : ASSURMER-PROC2024-0008 | Version : 001 | Date d'application : 14.02.2024 | Page 15 sur 16 |
|------------------------------|---------------|---------------------------------|----------------|
|------------------------------|---------------|---------------------------------|----------------|

Dans « Contraintes » puis « Type de port NAS »,

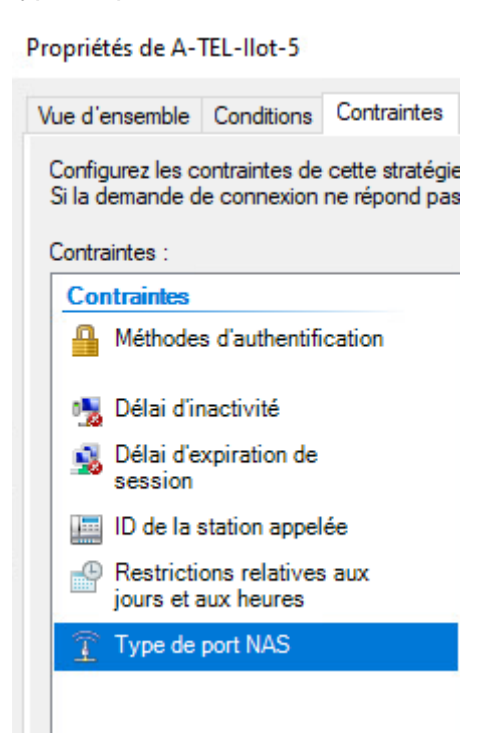

Cocher "Sans fil – IEEE 802.11" dans "Types de tunnels 802.1X" et "Sans fil – Autre" dans "Autres"

| Types de tunnels pour connexions 802.1X standard |    |
|--------------------------------------------------|----|
| Ethemet                                          |    |
| FDDI                                             |    |
| ✓ Sans fil - IEEE 802.11                         |    |
| Token Ring                                       |    |
| Autres                                           |    |
| RNIS asynchrone V.120                            | ^  |
| RNIS synchrone                                   |    |
| Sans fil - Autre                                 |    |
| SDSL - DSL symétrique                            | Υ. |
|                                                  |    |

| Réf : ASSURMER-PROC2024-0008 | Version : 001 | Date d'application : 14.02.2024 | Page 16 sur 16 |
|------------------------------|---------------|---------------------------------|----------------|
|------------------------------|---------------|---------------------------------|----------------|

Dans « Méthodes d'authentification », cliquer sur « Ajouter » puis sélectionner « Microsoft : PEAP (Protected EAP) »

| ropriétés de A-TEL-Ilot-5                                                                                                    |                                                                                                    | ×   |
|----------------------------------------------------------------------------------------------------|----------------------------------------------------------------------------------------------------|-----|
| Vue d'ensemble Conditions Contraintes                                                                                                    | Paramètres                                                                                                    |     |
| Vue d'ensemble       Conditions       Contraintes         Configurez les contraintes de cette stratégi         Si la demande de connexion ne répond par         Contraintes :         Contraintes         Méthodes d'authentification         Délai d'inactivité         Délai d'action appelée         Particions relatives aux jours et aux heures         Type de port NAS | Parametres e réseau. s à toutes les contraintes, l'accès réseau est refusé.  Autorisez l'accès uniquement aux clients qui s'authentifient à l'aide des méthodes spécifiées. Les types de protocoles EAP sont négociés entre le serveur NPS et le client dans l'ordre dans lequel ils sont listés. Types de protocoles EAP : Microsoft: PEAP (Protected EAP) Monter Descendre  Ajouter Modifier Supprimer Méthodes d'authentification moins sécurisées : Authentification chiffrée Microsoft (MS-CHAP v2) L'utilisateur peut modifier le mot de passe après son expiration Authentification chiffrée (CHAP) L'utilisateur peut modifier le mot de passe après son expiration Authentification chiffrée (PAP, SPAP) Authentification non chiffrée (PAP, SPAP) Authentification non clieffrée Microsoft version securise and son expiration Authentification chiffrée (PAP, SPAP) Authentification non clieffrée VAP, SPAP) Authentification non clieffrée VAP, SPAP) |     |
|                                                                                                    |                                                                                                    |     |
|                                                                                                    | OK Annuler Annu                                                                                                    | UPP |

"Appliquer" et terminer par appuyer sur "OK".

La configuration est désormais terminée.